Auf der Seite des ARBERLAND-Tourenplaners haben Sie die Möglichkeit die GPS-Daten und einen Faltplan der gewünschten Tour herunterladen. Verschaffen Sie sich einen ersten Überblick inkl. Höhenprofil und Anreise.

Und so geht's:

- Tourenplaner öffnen
- 🖊 🛛 gewünschte Tour auswählen
  - ➔ Die Seite ist folgender Maßen aufgebaut: Allgemeine Informationen zur Tour

| sehr leicht          | 🕲 Dauer 10:30 h    | ⊂ Länge 0 km            |
|----------------------|--------------------|-------------------------|
| 🖞 Höhenmeter 1644 hm | s≏ Tiefpunkt 598 m | 🖄 höchster Punkt 1267 m |
| 🕹 Toor selbst planen |                    |                         |

### Tourenbeschreibung

#### Tourbeschreibung:

Schwere Marathonrunde rund um Rachel, Lusen und Mittagsberg – Ausweis nicht vergessen!! Wir starten am Glasmuseum in Frauenau, fahren über Flanitzhütte den Radweg nach Spiegelau. In Spiegelau gehts über das Waldspielgelände zum Nationalparkradweg, diesem folgen wir bis Mauth, dort nehmen wir die Straße ins Reschbachtal, vorbei am "Museumsdorf" zum Grenzübergang Buchwald. Kurz nach der Grenze links der Radwegbeschilderung Modrava folgen, ab Modrava der Markierung in Richtung Javori Pila (Ahornsäge) und Prasily (Rehberg) folgen, ab Stubenbach fahren wir links den Bachlauf entlang – nach ca. 3 km den Wanderweg steil rechts hoch zum ehemaligen Ort. "Obersteinlberg" und weiter zum Grenzübergang "Gesenget" und zurück über den Böhmweg, hinunter nach Scheuereck und zurück über Spiegelhütte und Jungmeierhütte. Hier fahren wir rechts ab durch den Wald nach Oberzwieselau, bei Dampfsäge kommen wir auf den Radweg Richtung Frauenau, überqueren die St2132 zur Flanitzer Straße um gleich wieder links in den Wanderweg nach Frauenau einzubiegen. Auf Höhe des Neubaugebietes queren wir die Bahnlinie und nehmen den Fußweg entlang des Bahndammes zurück zum Glasmuseum Frauenau.

#### Streckenkarte

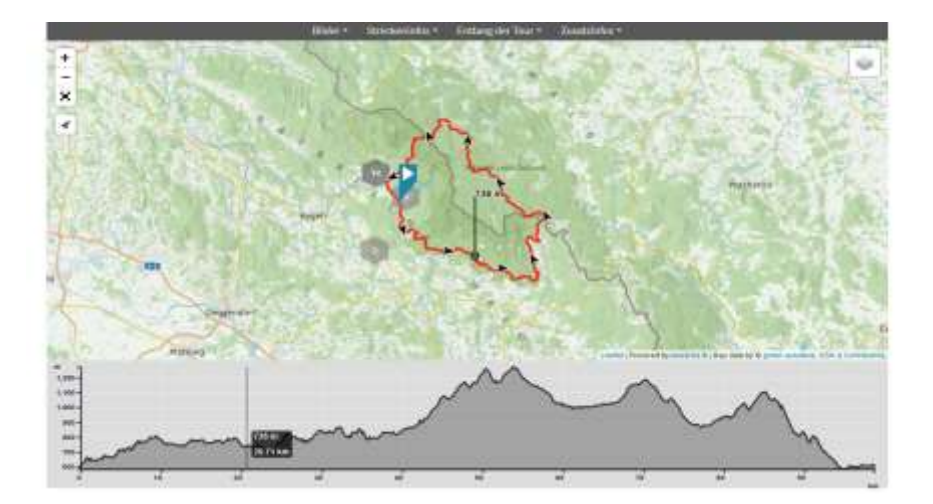

## → Höhenprofil, Download, Anfahrt und 3D-Flug befinden sich unterhalb der Streckenkarte

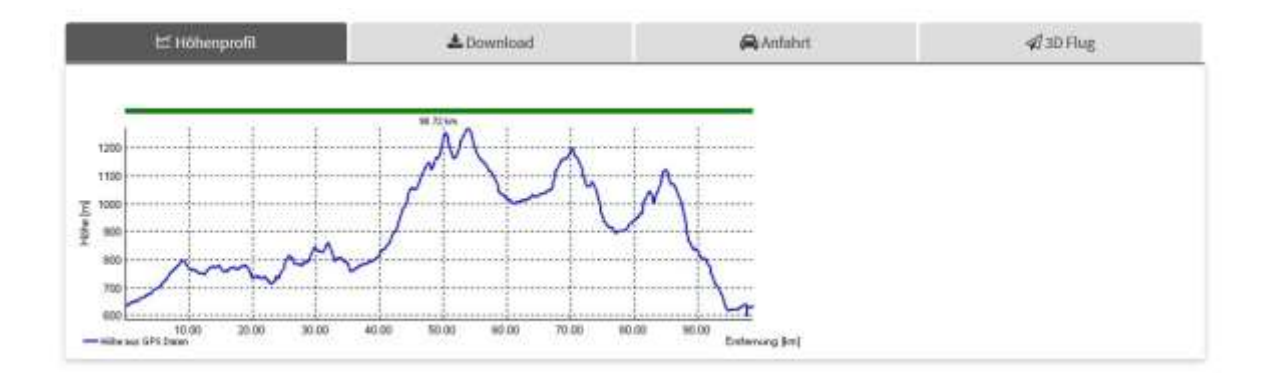

## Download anklicken

| 년 Höhenprofil | <b>≛</b> Download | 🖨 Anfahrt | 🖈 3D Flug |
|---------------|-------------------|-----------|-----------|
|               |                   |           |           |

# GPS-Daten oder Faltplan auswählen, Bedingungen akzeptieren, Download starten und los geht's

| 🖻 Höhenprofil | 🕹 Download                                                                                                    | 🛱 Anfahrt                                                                     | 🕫 3D Flug                                                                |  |  |
|---------------|----------------------------------------------------------------------------------------------------|-------------------------------------------------------------------------------|--------------------------------------------------------------------------|--|--|
| ▲GPS-Daten    | Alle Angaben wurden mit größter So<br>Anspruch auf Vollständigkeit. Die Ver                                                                                                    | rgfalt erhoben. Die Angaben erfolgen o<br>wendung der Daten hat eigenverantwo | hne Gewähr und erheben nicht den<br>ortlich zu erfolgen. Informieren Sie |  |  |
| III Faltplan  | sich vor Beginn der Tour über die Wetterverhältnisse. Bitte beachten Sie darüber hinaus die informationen oder<br>Beschilderung vor Ort und berücksichtigen Sie, dass die Benutzung von Privatstraßen, insbesondere<br>Forststraßen, landwirtschaftlichen Güterwegen und Wanderwegen rechtlichen Beschränkungen unterliegen                                                           |                                                                               |                                                                          |  |  |
| Single PDF    | kann.                                                                                                    |                                                                               |                                                                          |  |  |
| Ø Multi PDF   | Die Daten dürfen zum privaten Gebrauch verwendet und weitergegeben werden. Die Daten sind Teil des<br>Tourennetzwerk geo-coaching und durch Urheberrechten von green-solutions und Partnern urheberrechtlich<br>belegt. Es ist nicht gestattet, die Daten auf kommerziell betriebenen Webseiten oder Tauschplattformen<br>anzubieten noch daraus kommerzielle Produkte zu entwickeln. |                                                                               |                                                                          |  |  |
|               | Hier geht es zu den GPS-Daten. Ich akzeptiere die Bedingungen.                                                                                                    |                                                                               |                                                                          |  |  |

## 🄀 Hier geht es zu den GPS-Daten. Ich akzeptiere die Bedingungen.

✓ Hier geht es zu den GPS-Daten. Ich akzeptiere die Bedingungen.

Ouratech .trk (activelog)

- Kompass/DAV .tk (activelog)
- Louratech .trk (savedlog)
- 📥 Garmin Trainingscenter .tcx
- 📥 FUGAWI .txt (activelog)
- Amap/TopoSerie .ovl (activelog)
- 📥 FUGAWI .txt (savedlog)
- 📥 Google Earth .kml
- 📥 Basecamp .gpx (activelog)
- 📥 Google Earth .kmz
- ▲ Basecamp .gpx (savedlog)

**Hinweis:** I Um die GPS-Daten zu downloaden, müssen Sie zuerst die Bedingungen akzeptieren. Auf dem Endgerät (Mobiltelefon) wird eine APP benötigt, mit dem die GPS-Daten auf einer Karte dargestellt werden können. !